# Nexant iEnergy™ Technical Reference Library

# **Reference Guide**

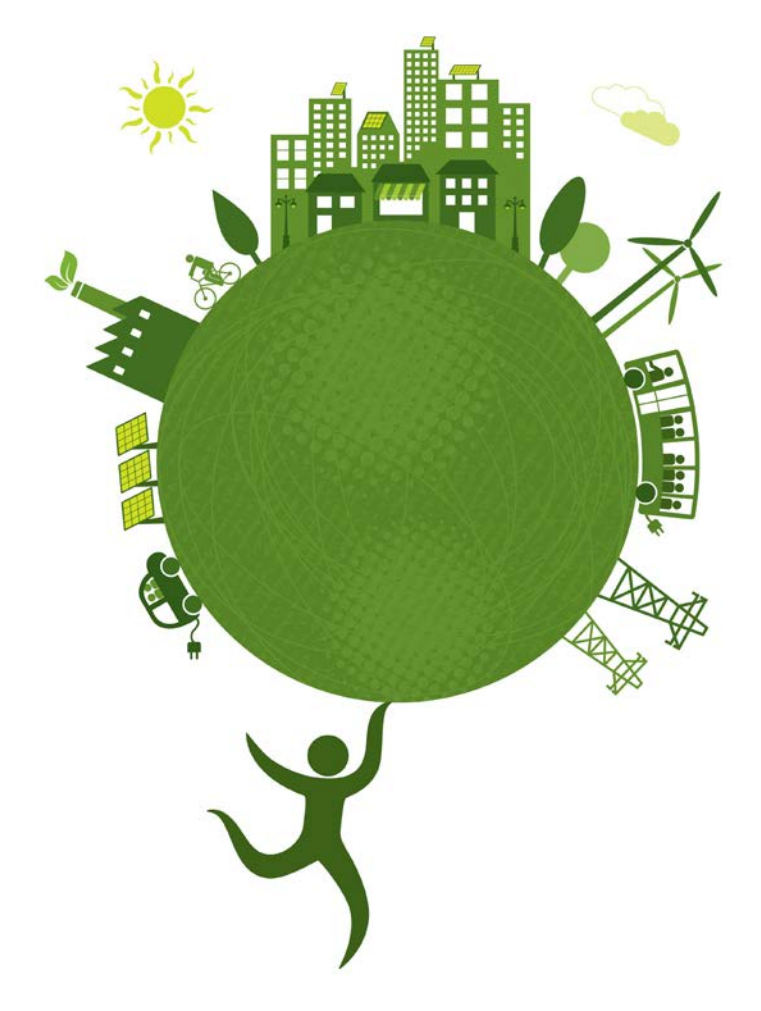

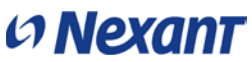

### COPYRIGHT NOTICE

This document contains confidential and proprietary information of Nexant, Inc. The contents are also protected as unpublished copyrighted works. Copyright Nexant, Inc., 2017. All rights reserved.

# Contents

| Run Measure Reports             | 1 |
|---------------------------------|---|
| Login to the iEnergy TRL system | 1 |
| Report Run                      | 1 |
| Lookup Measure Details          | 7 |
| Return to the Measure Library   | 7 |
| Measure Lookup in iEnergy TRL   | 7 |

# **Run Measure Reports**

The following procedures detail how a read-only user performs basic navigation within the system to report on and search for measures.

# Login to the iEnergy TRL system

To access the TRL Measure Library, you need to login to the system with the Username and Password provided.

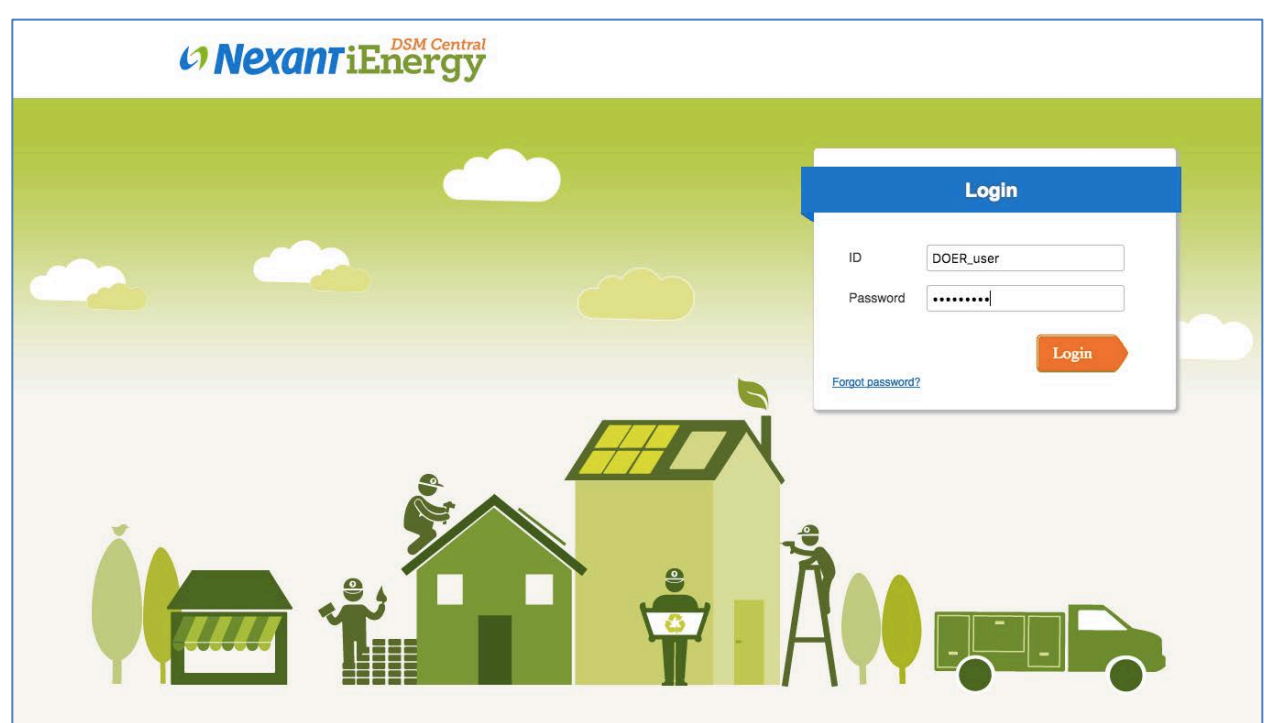

Figure 1: iEnergy TRL Login Screen

## Report Run

After logging into the system, click the **Reports** link at the upper right corner of the page.

| <b>Nexant</b> iE                                                               | DSM Central                                                                                                    | w                   | elcome, MASS_SAVE    | Reports | Logou  |
|--------------------------------------------------------------------------------|----------------------------------------------------------------------------------------------------|---------------------|----------------------|---------|--------|
|                                                                                |                                                                                                    | Click to open Re    | ports                |         |        |
|                                                                                |                                                                                                    |                     |                      | LIE     | RARIES |
| Library » Measures                                                             |                                                                                                    |                     |                      |         |        |
| Measure Library Measure Files                                                  | Formulas                                                                                                    |                     | Search               |         |        |
| Search By ♥                                                                    |                                                                                                    | American            | <b></b>              |         |        |
| Select Taxonomy :                                                              | vies                                                                                                    | (0)                 | + New search keyword |         |        |
| Reset Search Status Filter:                                                    | All Y Search All                                                                                                    | Search Current      |                      |         |        |
| Show: 20 50 100                                                                | 4 4 Page 1 of 6 ▶                                                                                                    | Export •            |                      |         |        |
| Sort By:<br>Measure Name   Category   Type   Su                                | b-type I Last Updated I Reference #                                                                                       |                     |                      |         |        |
|                                                                                | e la ferrar a su c                                                                                                    | 1                   |                      |         |        |
| Gas - C&I MF Retrofit - 2016 CFL                                               | . Bulb – All                                                                                                    |                     |                      |         |        |
| Gas – C&I MF Retrofit – 2016 CFL<br>Version : 1                                | Bulb – All<br>Effective Dates : 01/01/2016 - 12/31/2016                                                                   | ACTIVE              |                      |         |        |
| Gas – C&I MF Retrofit – 2016 CFL<br>Version : 1<br>Reference # : MAG16C2c15ALL | Bulb – All<br>Effective Dates : 01/01/2016 - 12/31/2016<br>Last updated by : nexantsupport<br>On: Jan 7 2017, 7:13 PM PST | ACTIVE Show Details |                      |         |        |

Figure 2: Home Page – Report Link

The system opens a new browser tab and displays the reporting dashboard. Click **View List** in the Reports area to open the listing of reports.

| ONEXANT IEnergy & Library View.                                     | Create                                                                                                    |                                                                                                 |                                                                           | MASS_TRL   Log Out | P |
|---------------------------------------------------------------------|----------------------------------------------------------------------------------------------------|-------------------------------------------------------------------------------------------------|---------------------------------------------------------------------------|--------------------|---|
| Home                                                                |                                                                                                    |                                                                                                 |                                                                           |                    |   |
| Getting Started                                                     | 9                                                                                                    |                                                                                                 |                                                                           |                    |   |
| Popular Resources     How-to videos                                 | Data Sources                                                                                                    | Domains                                                                                         | Ad Hoc Views                                                              |                    |   |
| <ul> <li>How-to articles</li> <li>Online Learning Portal</li> </ul> | Define connection to a<br>database or other data<br>source. <u>View tutorial</u>                                  | Add structure to a data<br>source for use in an Ad Hoc<br>view. <u>View tutorial</u>            | Visualize your data for<br>analysis and report creation.<br>View tutorial |                    |   |
| Recently Viewed Items                                               |                                                                                                    |                                                                                                 |                                                                           |                    |   |
| You have no recently viewed items                                   |                                                                                                    |                                                                                                 |                                                                           |                    |   |
|                                                                     | View list                                                                                                    | View list                                                                                       | Create View list                                                          |                    |   |
|                                                                     |                                                                                                    |                                                                                                 |                                                                           |                    |   |
|                                                                     | <b>**</b>                                                                                                    |                                                                                                 |                                                                           |                    |   |
|                                                                     | Reports<br>Create and format<br>Interactive reports from<br>existing Ad Hoc views. <u>View</u><br><u>tutorial</u> | Dashboards<br>Combine related reports<br>into custom dashboard<br>layouts. <u>View tutorial</u> |                                                                           |                    |   |
| Click Here to Open<br>List of Reports                               | Situation View list                                                                                               | Create                                                                                          |                                                                           |                    |   |
|                                                                     |                                                                                                    |                                                                                                 |                                                                           |                    |   |
|                                                                     |                                                                                                    |                                                                                                 |                                                                           |                    |   |
|                                                                     |                                                                                                    |                                                                                                 |                                                                           |                    |   |

Figure 3: Reports – View List

In the repository, the available reports are displayed. Click the small arrow icon to show any pre-filtered reports.

Figure 4: Report Listing

| ONexant iEnergy                                                                               | 🏫 Library View, Create,                         |             | MASS_TRL | Log Out      | <b>Q</b>          |
|-----------------------------------------------------------------------------------------------|-------------------------------------------------|-------------|----------|--------------|-------------------|
| 0 Filters                                                                                     | Repository 9                                    |             |          | Sort By: N   | ame Modified Date |
| All available                                                                                 | All + Reports                                   |             |          |              |                   |
| Modified by me                                                                                | O Name                                          | Description | Туре     | Created Date | Modified Date     |
| Viewed by me                                                                                  | MA Measures Detail Report                       |             | Report   | Yesterday    | Yesterday         |
| All types All types Report outputs More choices Any time Today Yesterday Past week Past month | Click Arrowhead to Show<br>Pre-Filtered Reports |             |          |              |                   |
| Any schedule     Scheduled                                                                    |                                                 |             |          |              |                   |
| Scheduled by me                                                                               |                                                 |             |          |              |                   |
| Not scheduled                                                                                 |                                                 |             |          |              |                   |
|                                                                                               |                                                 |             |          |              |                   |
|                                                                                               |                                                 |             |          |              |                   |
|                                                                                               |                                                 |             |          |              |                   |
|                                                                                               |                                                 |             |          |              |                   |
|                                                                                               |                                                 |             |          |              | DSM Central       |

#### Figure 5: Report Listing Expanded

|    | + Pennete                  |             |                |              |               |
|----|----------------------------|-------------|----------------|--------------|---------------|
| MI | Reports                    |             |                |              |               |
| 2  | Name                       | Description | Туре           | Created Date | Modified Date |
|    | MA Measures Detail Report  |             | Report         | Yesterday    | Yesterday     |
|    | All Programs               |             | Report Version | Yesterday    | Yesterday     |
|    | C&I - All Programs         |             | Report Version | Yesterday    | Yesterday     |
|    | Low Income - All Programs  |             | Report Version | Yesterday    | Yesterday     |
|    | Residential - All Programs |             | Report Version | Yesterday    | Yesterday     |

After identifying your report, click on the report link to open and view the report. The system displays the report and you can scroll through the pages using the page navigation on the top left of the page.

| © Nexant iEnergy ♠ Library                  | y View <sub>y</sub> Crea | ite 🗸                    |                            |                          |                    | MASS_TRL   Log Out      | P   |
|---------------------------------------------|--------------------------|--------------------------|----------------------------|--------------------------|--------------------|-------------------------|-----|
| Options                                     | MA Measures              | Detail Report Data r     | efreshed Jan 16, 2017      | at 12:15:53 PM 🚯         |                    |                         |     |
| All Programs                                | 📢 ┥ Page                 | 1 of 30 <b>&gt;</b>      | •                          | - + 100% -               | earch report 👂 🗸 🖣 | ● Back 💾, 🖏 🛧 🥕 🔊       |     |
|                                             | -                        |                          |                            | rough Report Pages       |                    |                         |     |
| РА Туре                                     |                          |                          | Scroll III                 | rough Report Fuges       |                    |                         |     |
| Click to select items                       | РА Туре                  | Program<br>Administrator | Sector                     | Program Name             | BCR Measure ID     | Common Measure Name     | Me  |
| Electric ×                                  | Gas                      | All                      | Commercial &<br>Industrial | C&I Multifamily Retrofit | G16C2c15           | CFL Bulb                | 5   |
| Gas ×                                       | Gas                      | All                      | Commercial &<br>Industrial | C&I Multifamily Retrofit | G16C2c16           | LED Bulb                | 9   |
| Sector                                      | Gas                      | All                      | Commercial &<br>Industrial | C&I Multifamily Retrofit | G17C2c15           | CFL Bulb                | 4   |
| Click to select items                       | Gas                      | All                      | Commercial &<br>Industrial | C&I Multifamily Retrofit | G17C2c16           | LED Bulb                | 9   |
| Commercial & Industrial ×                   | Gas                      | All                      | Commercial &<br>Industrial | C&I Multifamily Retrofit | G18C2c15           | CFL Bulb                | 4   |
| Residential ×                               | Gas                      | All                      | Commercial &<br>Industrial | C&I Multifamily Retrofit | G18C2c16           | LED Bulb                | 9   |
|                                             | Gas                      | Berkshire                | Commercial &<br>Industrial | C&I Multifamily Retrofit | G16C2c01           | Building Shell - Custom | Sit |
| Click to select items                       | Gas                      | Columbia                 | Commercial &<br>Industrial | C&I Multifamily Retrofit | G16C2c01           | Building Shell - Custom | Sit |
| [Null] ×                                    | Gas                      | Eversource (NSTAR)       | Commercial &<br>Industrial | C&I Multifamily Retrofit | G16C2c01           | Building Shell - Custom | Sit |
| All ×                                       | Gas                      | Liberty                  | Commercial &<br>Industrial | C&I Multifamily Retrofit | G16C2c01           | Building Shell - Custom | Sit |
| Berkshire ×                                 | Gas                      | National Grid            | Commercial &<br>Industrial | C&I Multifamily Retrofit | G16C2c01           | Building Shell - Custom | Sit |
| Eversource (NSTAR) ×                        | Gas                      | Unitil                   | Commercial &<br>Industrial | C&I Multifamily Retrofit | G16C2c01           | Building Shell - Custom | Sit |
| Liberty ×                                   | Gas                      | Berkshire                | Commercial &<br>Industrial | C&I Multifamily Retrofit | G16C2c14           | Demand Circulator, Gas  | 15  |
| National Grid ×                             | Gas                      | Columbia                 | Commercial &<br>Industrial | C&I Multifamily Retrofit | G16C2c14           | Demand Circulator, Gas  | 15  |
| Unitil ×                                    | Gas                      | Eversource (NSTAR)       | Commercial &<br>Industrial | C&I Multifamily Retrofit | G16C2c14           | Demand Circulator, Gas  | 15  |
| Program Name                                | Gas                      | Liberty                  | Commercial &<br>Industrial | C&I Multifamily Retrofit | G16C2c14           | Demand Circulator, Gas  | 15  |
| Click to select items                       | Gas                      | National Grid            | Commercial &<br>Industrial | C&I Multifamily Retrofit | G16C2c14           | Demand Circulator, Gas  | 15  |
| [Null] ×                                    | Gas                      | Unitil                   | Commercial &<br>Industrial | C&I Multifamily Retrofit | G16C2c14           | Demand Circulator, Gas  | 15  |
| C&I Initial Purchase & End of Useful Life × | Gas                      | Berkshire                | Commercial &<br>Industrial | C&I Multifamily Retrofit | G16C2c05           | Duct Insulation, Gas    | 20  |
| Apply Reset Save                            | Gas                      | Columbia                 | Commercial &<br>Industrial | C&I Multifamily Retrofit | G16C2c05           | Duct Insulation, Gas    | 20  |
|                                             |                          |                          | Oceaniel 8                 | 1                        | 1                  | - i                     |     |

The report includes filter options on the right, and clicking on the column header as shown below can also filter each column.

### Figure 7: Options On Each Column

| м | A Measures De                                              | tail Report Data re      |                            | 12:15:53 PM 🚯                |                   |                         |     |  |  |  |
|---|------------------------------------------------------------|--------------------------|----------------------------|------------------------------|-------------------|-------------------------|-----|--|--|--|
|   | Page 1                                                     | of 30 🕨 🕨                |                            | <b>- +</b> 100% <b>-</b> sea | arch report 👂 🔹 ٵ | ▶ Back 🕒, ▶, < > >      |     |  |  |  |
|   | Click on Column Heading to Show<br>Filter and Sort Options |                          |                            |                              |                   |                         |     |  |  |  |
|   | РА Туре                                                    | Program<br>Administrator | Sector                     | Program Name                 | BCR Measure ID    | Common Measure Name     | Me  |  |  |  |
|   | Gas                                                        | All                      | Commercial &<br>Industrial | C&I Multifamily Retrofit     | G16C2c15          | CFL Bulb                | 5   |  |  |  |
|   | Gas                                                        | All                      | Commercial &<br>Industrial | C&I Multifamily Retrofit     | G16C2c16          | LED Bulb                | 9   |  |  |  |
|   | Gas                                                        | All                      | Commercial &<br>Industrial | C&I Multifamily Retrofit     | G17C2c15          | CFL Bulb                | 4   |  |  |  |
|   | Gas                                                        | All                      | Commercial &<br>Industrial | C&I Multifamily Retrofit     | G17C2c16          | LED Bulb                | 9   |  |  |  |
|   | Gas                                                        | All                      | Commercial &<br>Industrial | C&I Multifamily Retrofit     | G18C2c15          | CFL Bulb                | 4   |  |  |  |
|   | Gas                                                        | All                      | Commercial &<br>Industrial | C&I Multifamily Retrofit     | G18C2c16          | LED Bulb                | 9   |  |  |  |
|   | Gas                                                        | Berkshire                | Commercial &<br>Industrial | C&I Multifamily Retrofit     | G16C2c01          | Building Shell - Custom | Sit |  |  |  |
|   | Gas                                                        | Columbia                 | Commercial &<br>Industrial | C&I Multifamily Retrofit     | G16C2c01          | Building Shell - Custom | Sit |  |  |  |
|   | Gas                                                        | Eversource (NSTAR)       | Commercial &<br>Industrial | C&I Multifamily Retrofit     | G16C2c01          | Building Shell - Custom | Sit |  |  |  |
|   | Gas                                                        | Liberty                  | Commercial &<br>Industrial | C&I Multifamily Retrofit     | G16C2c01          | Building Shell - Custom | Sit |  |  |  |
|   | Gas                                                        | National Grid            | Commercial &<br>Industrial | C&I Multifamily Retrofit     | G16C2c01          | Building Shell - Custom | Sit |  |  |  |

#### Figure 8: Filter Selection on Columns

| IA Mea | asures De             | etail Report Dat         | a refreshed Jan 16, 2017   | at 12:15:53 PM 🔗         |                              |                         |     |
|--------|-----------------------|--------------------------|----------------------------|--------------------------|------------------------------|-------------------------|-----|
| ( <    | Page 1                | 1 of 30 🕨                | **                         | - + 100%                 | ▼ search report <b>P</b> ▼ ◀ | 1 🕨 🖪 ack 🖳 🖶 🖕 🧄       | · • |
|        |                       |                          |                            |                          |                              |                         |     |
| РА Ту  | /pe                   | Program<br>Administrator | Sector                     | Program Name             | BCR Measure ID               | Common Measure Name     | ħ   |
| Gas    |                       | All                      | Commercial &<br>Industrial | C&I Multifamily Retrofit | G16C2c15                     | CFL Bulb                | 5   |
| Gas    |                       | All                      | Commercial &<br>Industrial | C&I Multifamily Retrofit | G16C2c16                     | LED Bulb                | g   |
| Gas    |                       | All                      | Commercial &<br>Industrial | C&I Multifamily Retrofit | G17C2c15                     | CFL Bulb                | 4   |
| Gas    |                       | All                      | Commercial &               | C&I Multifamily Retrofit | G17C2c16                     | LED Bulb                |     |
| G F    | ilter colu            | mn: BCR Measure          | ID                         |                          |                              | CFL Bulb                | 4   |
| G      | O Show                | all rows                 |                            |                          |                              | LED Bulb                | 9   |
| G      | Show                  | only rows where          |                            |                          |                              | Building Shell - Custom | :   |
| G      |                       | unity fortis milere      |                            |                          |                              | Building Shell - Custom | :   |
| G      | Equals                |                          |                            |                          |                              | Building Shell - Custom | :   |
| G      | Is not equal to       |                          |                            | OK Cancel                | Building Shell - Custom      | :                       |     |
| G      | Does not              | contain                  |                            |                          | UN UNION                     | Building Shell - Custom | 1   |
| Gas    | Does not              | start with               |                            | Multifamily Retrofit     | G16C2c01                     | Building Shell - Custom | :   |
| Gas    | Ends with<br>Does not | h<br>: end with          |                            | Multifamily Retrofit     | G16C2c14                     | Demand Circulator, Gas  | 1   |
| Gas    |                       | Columbia                 | Commercial & Industrial    | C&I Multifamily Retrofit | G16C2c14                     | Demand Circulator, Gas  | 1   |

The TRL Measure Reports can also be exported in a variety of formats including Excel, PDF, and Word to name a few. Click on the Export button to view the list of export formats and to export the report.

| MA Measures Detail Report Data refreshed Jan 16, 2017 at 12:15:53 PM 🛷 |                          |                            |                           |                     |                         |                      |    |  |  |
|------------------------------------------------------------------------|--------------------------|----------------------------|---------------------------|---------------------|-------------------------|----------------------|----|--|--|
| 📢 ┥ Page                                                               | 1 of 30 🕨 🔰              | •                          | - + 100% -                | search report 👂 🗸 🛪 | Back                    |                      |    |  |  |
|                                                                        |                          |                            |                           | Export O            | ptions                  | As PDF               |    |  |  |
|                                                                        |                          |                            |                           | •                   |                         | As Excel (Paginated) |    |  |  |
| РА Туре                                                                | Program<br>Administrator | Sector                     | Program Name              | BCR Measure ID      | Common Measure Name     | As Excel             | ٨  |  |  |
| Gas                                                                    | All                      | Commercial &               | C&I Multifamily Retrofit  | G16C2c15            | CFL Bulb                | As CSV               |    |  |  |
| Gas                                                                    | All                      | Commercial &               | C&I Multifamily Retrofit  | G16C2c16            | LED Bulb                | AS DOCX              | -  |  |  |
| Gas                                                                    | All                      | Commercial &               | C&I Multifamily Retrofit  | G17C2c15            | CFL Bulb                | As ODT               | 1  |  |  |
| Gas                                                                    | All                      | Commercial &               | C&I Multifamily Retrofit  | G17C2c16            | LED Bulb                | As ODS               | 5  |  |  |
| Gas                                                                    | All                      | Commercial &               | C&I Multifamily Retrofit  | G18C2c15            | CFL Bulb                | As XLSX (Paginated)  | 1  |  |  |
| Gas                                                                    | All                      | Commercial &               | C&I Multifamily Retrofit  | G18C2c16            | LED Bulb                | As XLSX              | 1  |  |  |
| Gas                                                                    | Berkshire                | Commercial &<br>Industrial | C&I Multifamily Retrofit  | G16C2c01            | Building Shell - Custom | ASPPIX               | 3  |  |  |
| Gas                                                                    | Columbia                 | Commercial &<br>Industrial | C&I Multifamily Retrofit  | G16C2c01            | Building Shell - Custom |                      | Si |  |  |
| Gas                                                                    | Eversource (NSTAR)       | Commercial &<br>Industrial | C&I Multifamily Retrofit  | G16C2c01            | Building Shell - Custom |                      | Si |  |  |
| Gas                                                                    | Liberty                  | Commercial &<br>Industrial | C&I Multifamily Retrofit  | G16C2c01            | Building Shell - Custom |                      | s  |  |  |
| Gas                                                                    | National Grid            | Commercial &<br>Industrial | C&I Multifamily Retrofit  | G16C2c01            | Building Shell - Custom |                      | s  |  |  |
| Gas                                                                    | Unitil                   | Commercial &<br>Industrial | C&I Multifamily Retrofit  | G16C2c01            | Building Shell - Custom |                      | Si |  |  |
| Gas                                                                    | Berkshire                | Commercial &<br>Industrial | C&I Multifamily Retrofit  | G16C2c14            | Demand Circulator, Gas  |                      | 18 |  |  |
| Gas                                                                    | Columbia                 | Commercial &<br>Industrial | C&I Multifamily Retrofit  | G16C2c14            | Demand Circulator, Gas  |                      | 1  |  |  |
| 0.00                                                                   | Everantes (NETAD)        | Commercial &               | CRI Multiforniky Dotrofit | 04602044            | Domand Circulator Can   |                      | 40 |  |  |

#### Figure 9: Export Options